## 「i-フィルター 4.0」最新バージョンへのアップデート方法

「i-フィルター for 4.0」のアップデートは以下の流れで行ってください。

1. i-フィルターの設定メニューを起動します。

| 1) i-フィル<br>パスワー | 는 4<br><b>ド確認</b>                  | × |
|------------------|------------------------------------|---|
| <i>[</i> 17      | 設定メニューを表示します。管理パスワードを入力してく<br>ださい。 |   |
|                  | 管理パスワード                            | ) |
|                  | OK ++>>セル                          |   |
| i-74             | DigitalArt                         | s |

- ※本画面にてパスワードを入力して OK ボタンをクリックします。
- 2. 設定メニューの下部に表示されている「システム設定」を クリックします。

| ♥i−フィルター 4        |                                                                                           |                                                                  |                                                               |                                                                     | <u>ele ×</u>                       |
|-------------------|-------------------------------------------------------------------------------------------|------------------------------------------------------------------|---------------------------------------------------------------|---------------------------------------------------------------------|------------------------------------|
| #########         |                                                                                           |                                                                  |                                                               | 1                                                                   | DigitalArts                        |
| 12 130240         | フィルター機能                                                                                   | ON OF                                                            | 9                                                             |                                                                     | ?~117 *                            |
| 設定メニュー            |                                                                                           |                                                                  |                                                               |                                                                     | ?                                  |
| ▶ 利用者の選択          |                                                                                           |                                                                  |                                                               |                                                                     |                                    |
| עציד 😜            | ▼ 利用者                                                                                     | の作成・削除                                                           |                                                               |                                                                     |                                    |
| ▶ フィルターの設定        |                                                                                           |                                                                  |                                                               |                                                                     |                                    |
| 利用者ごとの<br>フィルター設定 | フィルター強度:<br>禁止・許可URL:<br>コンテンツフィルター:                                                      | 企業向け<br>禁止有効・許可<br>ページスキャン<br>語句・単語有効<br>PICS有効                  | <u>利用時</u><br>I有効 <u>個人情</u><br>有効 <u>ブロッ</u><br>b <u>ホワイ</u> | <u>間制限</u> 有効<br><u>報保護</u> 有効<br><u>ク画面</u> 標準画<br><u>トリスト:</u> 無効 | iða                                |
| ▶ 利用状況の確認         |                                                                                           |                                                                  |                                                               |                                                                     |                                    |
| 詳細を確認<br>利用状況表示   | 最近1週間の利用状<br>深夜(00時~06時)<br>午前(06時~12時)<br>午前(06時~12時)<br>在後(12時~18時)<br>夜(18時~24時)<br>合計 | 況<br>全アクセス<br>2,597 (4<br>958 (4<br>478 (4<br>860 (4<br>4,893 (4 | ブロック<br>1 ( <del>件</del><br>0 (件<br>0 (件<br>0 (件<br>1 (件      | 禁止時間<br>0件<br>0件<br>0件<br>0件<br>0件                                  | 個人情報<br>0件<br>0件<br>0件<br>0件<br>0件 |
| 利用期限 2033年02月06日  | 維続利用                                                                                      |                                                                  | システム設定                                                        | € i- 4                                                              | ルターの終了                             |

3.「いますぐアップデート」をクリックします。

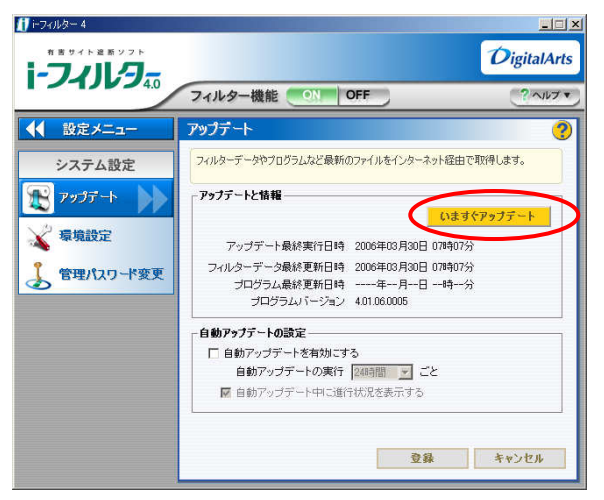

4. アップデートの確認画面で「はい(Y)」をクリックします。

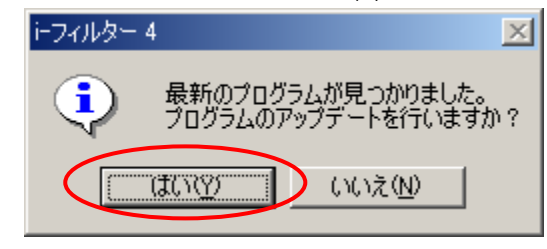

5. 自動的に「i-フィルター」終了のための確認画面が表示されます。 ※本画面にてパスワードを入力して OK ボタンをクリックします。

| 11-07-08-<br>パスワート | - 4<br>옥確認                               | ×  |
|--------------------|------------------------------------------|----|
| <i>[</i> i7        | アップデートを完了するためには、i-フィルターを終了する<br>必要があります。 |    |
| ſ                  | 管理パスワード:                                 | >  |
| <                  | OK キャンセル                                 |    |
|                    |                                          | ts |

6. アップデートボタンをクリックします。

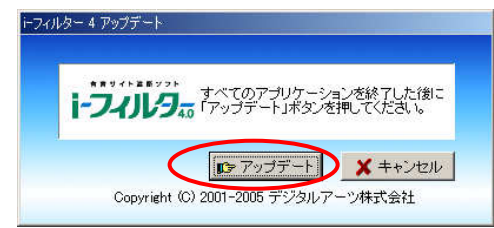

補足.パソコンの利用状況によっては最後に再起動が必要になります。

| 確認 | ×                                    |
|----|--------------------------------------|
| ?  | アップデートを完了するためには再起動が必要です。<br>再起動しますか? |
|    | 【【八〇】 いいえ(1)                         |

※動作中のアプリケーションがあり、ファイルのアップデートが阻害 されている場合は、このように再起動しファイルのアップデートが 行われます。